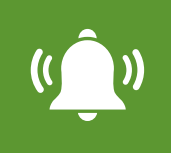

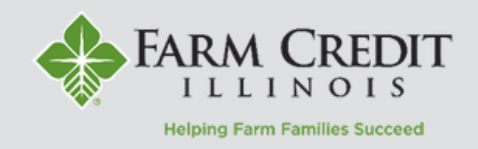

Alerts can be used to notify users about the status of their accounts or when certain transactions occur.

# **Setting Up Alerts**

- 1. Select **Settings** and then select **Alerts**.
- 2. Select **New Alert** and select the desired type of alert from the dropdown menu.

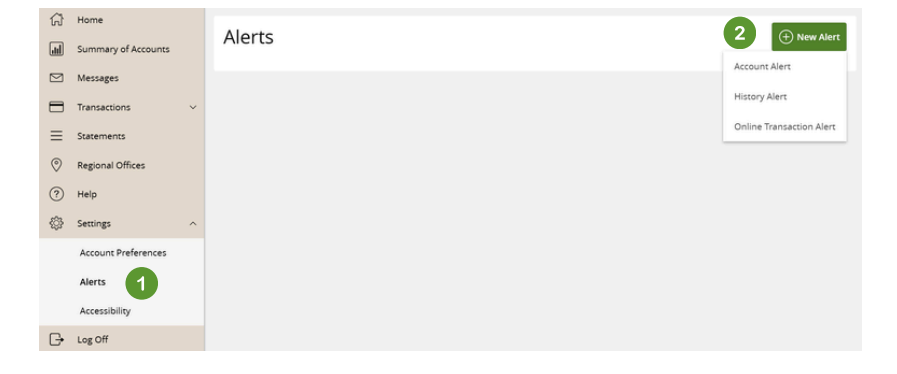

### **Account Alerts**

- 1. Select an Account.
- 2. Select an Account Balance Type.
- 3. Select the alert **Amount** and corresponding comparison.
- 4. Select an **Alert Delivery Method** and input the corresponding contact information.
- 5. Select Create Alert.

### New Account Alert

| Account                     |              |
|-----------------------------|--------------|
| Operating \$377,367.95      | $\sim$       |
| Account balance type        |              |
| Interest Due 2              | $\sim$       |
| Amount                      |              |
| More than Less than Exactly |              |
| \$                          | 3 100.00     |
| Alert Delivery Method       |              |
| Email 4                     | $\sim$       |
| Email Address               |              |
| farmer@email.com            |              |
|                             | 6            |
| Go back                     | Create Alert |

**NOTE:** If an alert is setup to delivery via text message, it will come as a generic message directing you to login to myOnlineBanking for additional details.

## **History Alerts**

1. Select a Transaction Type.

- 2. Select the **Amount** and corresponding comparison.
- 3. Select the Account.

4. Select an **Alert Delivery Method** and input the corresponding contact information.

5. Select Create Alert.

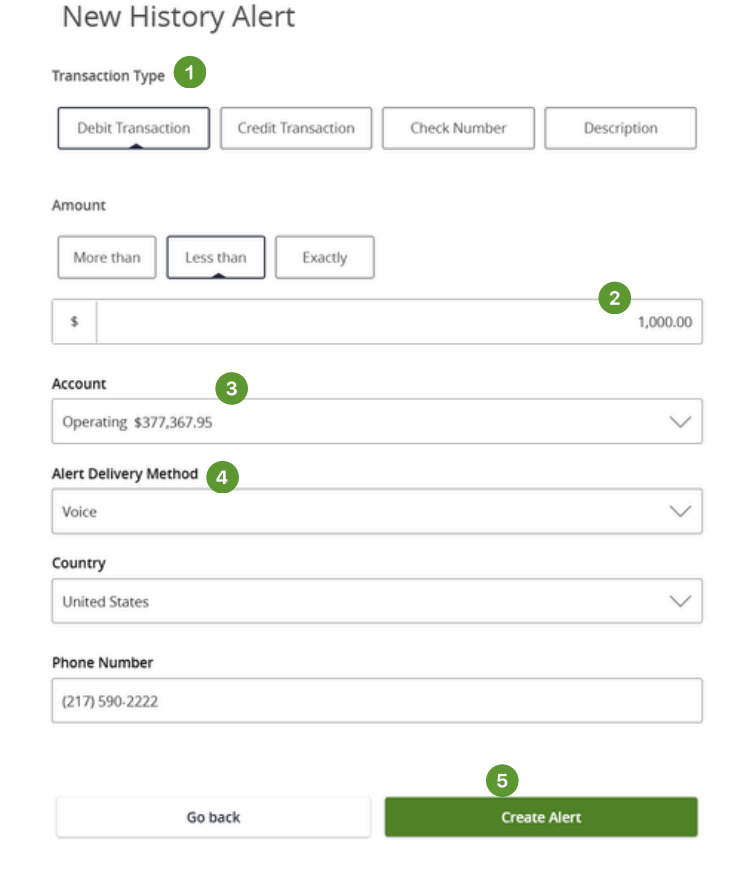

## **Online Transaction Alerts**

- 1. Select a Transaction type.
- 2. Select an Account.
- 3. Select the Status.
- 4. Select an **Alert Delivery Method** and input the corresponding contact information.
- 5. Select Create Alert.

### New Online Transaction Alert

| Transaction            |              |
|------------------------|--------------|
| External Transfer      | $\sim$       |
| Account                |              |
| Long Term \$350,000.00 | $\sim$       |
| Status                 |              |
| Processed              | $\sim$       |
| Alert Delivery Method  |              |
| Email                  | $\sim$       |
| Email Address          |              |
| farmer@email.com       | •••]         |
|                        |              |
|                        | 5            |
| Go back                | Create Alert |